## **Domestic Payment – In-House Transfer**

• Scroll down and Tap "FUND TRANSFERS" to select IN-HOUSE TRANSFER

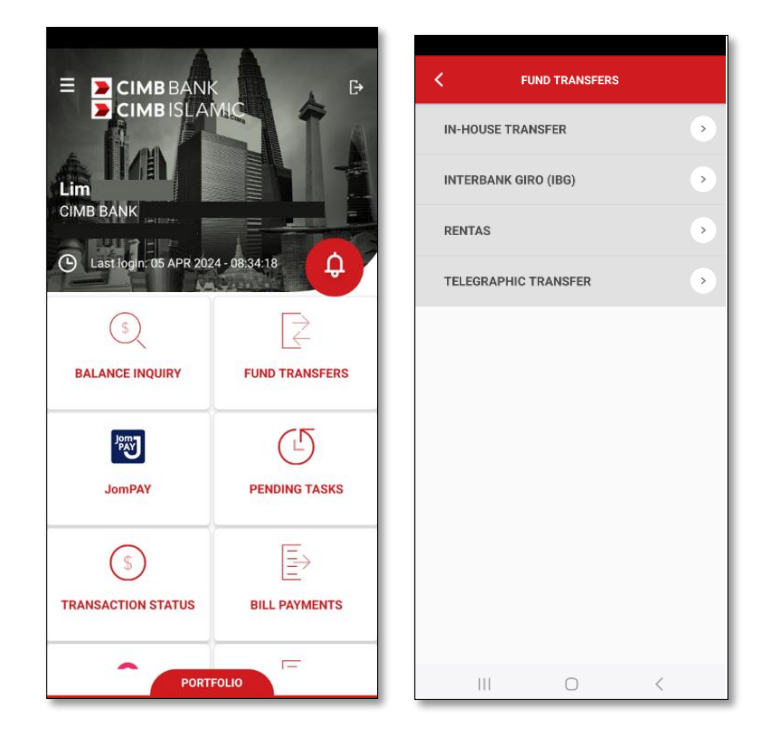

• Under Source Information, tap on Magnifying Glass to select Source Account

| K IN-HOUSE TRANSFER                                                                                                    |        | SELECT SOURCE ACCOUNT                        | IN-HOUSE TRANSFER       |
|----------------------------------------------------------------------------------------------------|--------|----------------------------------------------|-------------------------|
| Source Information                                                                                                    | ^      | 0 mm h                                       | Source Information      |
| Source Account                                                                                                    | 2      | CIMB BANK<br>MALAYSIA                        | 8012345678 <b>Q</b>     |
| Beneficiary Information                                                                                                    | $\sim$ | 8012345678<br>Available Balance MYR 3.023.35 | Beneficiary Information |
| Amount                                                                                                    | ~      | Сімв валк                                    | Other 🗸                 |
| Additional Information                                                                                                    | ~      | 8012345600                                   |                         |
| Supporting Document Upload                                                                                                    | $\sim$ | Available Balance MYR 41.75                  | Account No.             |
| Instruction Mode                                                                                                    | $\sim$ |                                              | Save As Favourite       |
| Note: Please tap here to view Transaction Cu<br>Off Time<br>Money withdrawn from your insured deposit<br>no longer protected by PIDM | tis    |                                              | Email                   |
| Notes:<br>1. Accepted document formats for uploadin<br>are PDF, JPEG, JPG and PNG. Zip files are no<br>allowed.                      | g<br>t |                                              | Amount V                |
| 2. Each document size should not exceed 3MB with the maximum of 10MB and up to 1                                                     | 5      |                                              | Additional Information  |
| CONFIRM<br>For foreign currency payment between                                                                                      |        |                                              | CONFIRM                 |

For further enquiries, please contact our Business Call Centre at **1300 888 828** between 8AM to 7PM from Monday to Friday or 8AM to 5PM on Saturday (excluding public holidays) or email to **mybusinesscare@cimb.com**.

- Under Beneficiary Information, select the Method
  - Other = for  $3^{rd}$  party beneficiary with CIMB Bank
  - Own = for own registered account with CIMB Bank
  - Favourite = to select beneficiary that has been saved earlier
- For New Entry, fill up
  - Account No. = Beneficiary Account Number
  - Amount = Transaction Amount
  - Additional Information = Recipient's Reference, Other Payment Details and BNM Approval Reference (Optional)

|                         |   | IN-HOUSE TRANSFER       |   | K IN-HOUSE TRANSFER                                                                                                    |             |
|-------------------------|---|-------------------------|---|----------------------------------------------------------------------------------------------------|-------------|
| Source Information      | ^ | Beneficiary Information | ^ | Additional Information                                                                                                    | ~           |
|                         | Q | Other                   | • | Recipient's Reference                                                                                                    |             |
| Beneficiary Information | ~ | 8012345678              |   | Other Payment Details                                                                                                    |             |
|                         |   | Save As Favourite       |   | BNM Approval Reference                                                                                                    |             |
|                         |   | -                       |   | Instruction Mode                                                                                                    | `           |
| Save As Favourite       |   | Email                   | _ | Note: Please tap here to view Transaction C<br>Off Time<br>Money withdrawn from your insured depos<br>no longer protected by PIDM | ut<br>it is |
|                         |   | Amount 100              | ^ | Notes:<br>1. Accepted document formats for uploadi<br>are PDF, JPEG, JPG and PNG, Zip files are r                                 | ng<br>iot   |
| TRANSFER TO             | × | MITR 1.00               |   | allowed.<br>2. Each document size should not exceed<br>3MB with the maximum of 10MB and up to                                     | 15          |
| Other                   | _ | Additional Information  | ^ | documents per transaction.                                                                                                    |             |
| Own                     |   |                         | _ | Residents and regardless of transaction                                                                                           |             |
| Favourite               |   | CONFIRM                 |   | CONFIRM<br>conversion of MYR by Payor, and payment                                                                                | is          |

- Tap on Save As Favourite to save the beneficiary's details under favourite. This is optional
  - Under Instruction Mode, please select;
    - Today = Current Value Date
    - Future Payment Date = Future Value Date

For further enquiries, please contact our Business Call Centre at **1300 888 828** between 8AM to 7PM from Monday to Friday or 8AM to 5PM on Saturday (excluding public holidays) or email to **mybusinesscare@cimb.com**.

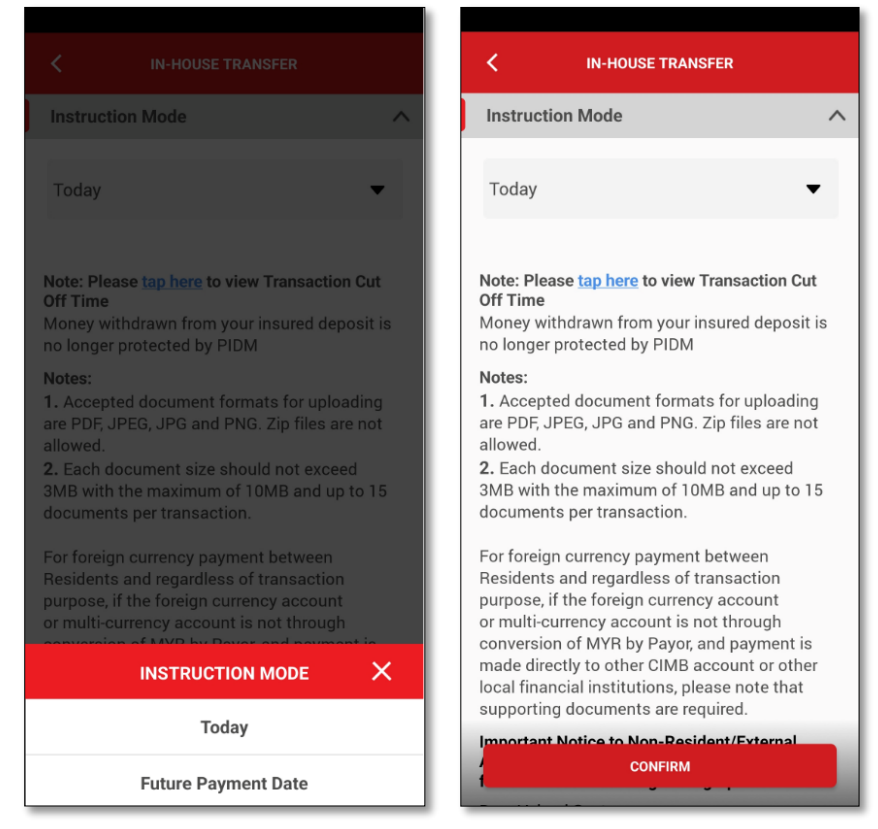

 Once all information has been correctly filled up, to tap on CONFIRM button and to tap on SUBMIT button to proceed

| < IN-H                | OUSE TRANSFER          |
|-----------------------|------------------------|
| Source Information    |                        |
| Source Account        | 801234567 / CIMB       |
|                       | (MYR)                  |
| Beneficiary Informa   | tion                   |
| Account No.           | 8012345000 / CIMB BANK |
| Email                 |                        |
| Amount                |                        |
| Amount                | MYR 1.00               |
| Total Debit Amount    | MYR 1.00               |
| Additional Informati  | ion                    |
| Recipient's Reference | co Tast                |
| Other Payment Deta    | SUBMIT<br>ails Test    |

- Once the transaction submitted, there will be a Transaction Reference No. generated for your reference
- For Payment Authorisation Guide, go to our BizChannel@CIMB Guides > BizChannel@CIMB Mobile App Guide > BizChannel@CIMB Mobile App Guide – Payment Authorisation

For further enquiries, please contact our Business Call Centre at **1300 888 828** between 8AM to 7PM from Monday to Friday or 8AM to 5PM on Saturday (excluding public holidays) or email to **mybusinesscare@cimb.com**.